## PROCEDURA DELLA PRENOTAZIONE ON LINE CON I DOCENTI

A partire da quest'anno scolastico, la prenotazione dei colloqui con i docenti avviene tramite un'apposita procedura attraverso il registro elettronico.

| 170/7.0.0     |               |            |            | 3        | Genitore/Tutore)<br>Iltimo Accesso: 13/09/2017 15:47 | :07     | 9 ?                 | 63              | <u>SD</u>              | A 🛨 a 🗖                  |
|---------------|---------------|------------|------------|----------|------------------------------------------------------|---------|---------------------|-----------------|------------------------|--------------------------|
| SCUOLA-FAMIGL | IA            | 20         | 17/2018 *  | PRIMO QU | UADRIMESTRE/TRIMESTRE                                |         |                     |                 |                        |                          |
| STUDENTI      | Comunicazioni | Anagrafico | Curriculum | Assenze  | Autorizzazioni                                       | Pagella | Registro<br>Docente | Registro Classe | Materiale<br>Didattico | Prenotazione<br>Colloqui |

I genitori dovranno cliccare sulla voce "Prenotazione Colloqui"

Una volta aperta la pagina, cliccare, in corrispondenza del docente e della data prescelta, sull'**icona** rossa "NO" (apparirà "SI" in verde) e scegliere dal <u>menu a tendina</u> il numero della prenotazione.

| CUOLA-FAMIG | IA Prenotazion | e Colloq              | ui            |             | 2017/2018 | 3 <b>*</b> PR  | IMO QU | ADRIMEST | R /TRIMESTRE        | •     |              |                              | 6       | 2                       | G      |
|-------------|----------------|-----------------------|---------------|-------------|-----------|----------------|--------|----------|---------------------|-------|--------------|------------------------------|---------|-------------------------|--------|
| STUDENTI    | Comunicazion   | i Ana                 | igrafico      | Curricu!:um | Assenze   | Autorizzazioni | Pa     | agella   | Registro<br>Docente |       | Registro Cli | Classe Material<br>Didattice |         | Prenotazion<br>Colloqui |        |
| 2           | Prenotazion    |                       |               |             |           |                |        |          |                     |       |              |                              |         |                         |        |
|             | Indirizzo ema  | Indirizzo email: @gma |               |             | com       |                |        |          |                     |       |              |                              |         |                         |        |
|             | Decente        | ocente Materia Sede   |               |             | Git       | Giorno         |        | Data     | ll Data             |       | III Data     |                              | IV Data |                         |        |
|             | Docence        | Materia               | viateria Sede |             |           | Or             | Orario | Poste    | Prenota             | Posto | Prenota      | Posto                        | Prenota | Posto                   | Prenot |
|             |                | L                     |               |             |           | Merco          | ledi   | 18/1     | 0/2017 🕢            | 25/10 | /2017 🗿      | 08/11                        | /2017 🜀 | 15/11/                  | 2017 🜀 |
|             |                |                       |               |             |           | 09:00          | 10:00  | 1        | NO                  | 2 .   | NO           | 1 .                          | NO      | 1 .                     | N      |

Si ricorda che il sistema assegna a ciascun colloquio un numero progressivo fino al massimo delle prenotazioni possibili per quella data, in base al numero di colloqui stabilito dal docente.

Al termine di queste operazioni, **ricordarsi di cliccare sul pulsante "Salva" in alto a destra per confermare la prenotazione.** 

Se si intende annullare la prenotazione, **basta cliccare di nuovo sull'icona verde "SI" che diventerà rossa con la dicitura "NO" - ricordarsi di salvare di nuovo.**